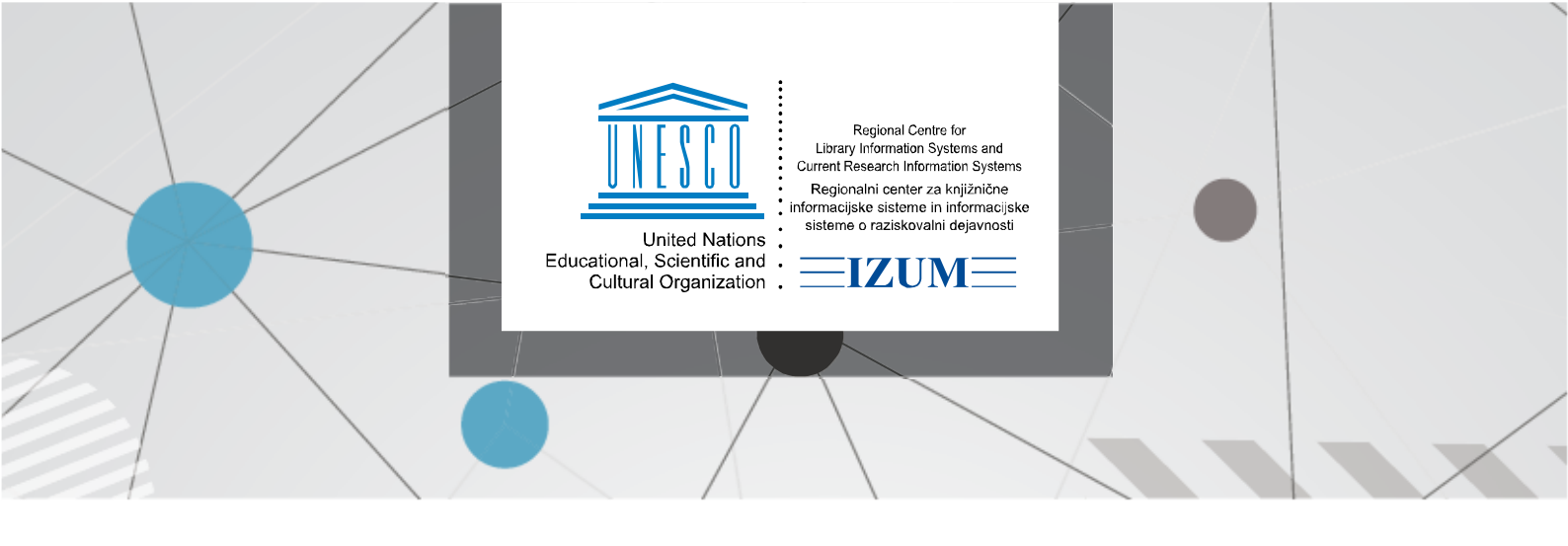

## COBISS LIB – NASTAVITEV DATUMA IZVAJANJA POSTOPKOV ZA NAZAJ

V segmentu Nastavitve in administracija v vsebinskem sklopu Nastavitve izberemo postopek Nastavi datum izvajanja postopkov v izposoji.

| Lib IZUM_PP                                                                                                    |                                                                                                    |  |  |  |
|----------------------------------------------------------------------------------------------------|----------------------------------------------------------------------------------------------------|--|--|--|
|                                                                                                    | 👗 sys_alenkalm 🗭                                                                                                    |  |  |  |
| 6<br>Na Nastavitve                                                                                                    | 8<br>St Strežnik                                                                                                    |  |  |  |
| <ul> <li>Lokalni šifranti</li> <li>Urejevalnik izpisnih vrst</li> </ul>                                                                   | <ul> <li>Spreminjanje gesel</li> <li>Osveži nastavitve</li> </ul>                                                                                                    |  |  |  |
| Urejevalnik opravil     Uporabniške nastavitve     Uporabniške destinacije                                                                | <ul> <li>Pokaži napake na strežniku</li> <li>Pokaži dnevnik aktivnosti</li> <li>Sistemske nastavitve</li> </ul>                                                                                                    |  |  |  |
| Logične destinacije     Osebni imenik     Nastavi datum izvajanja postopkov v izposoji                                                    | <ul> <li>Informacije o strežniku</li> <li>Pokaži prijavljene uporabnike sistema</li> <li>Nastavitev ravni prijave</li> </ul>                                                                                                    |  |  |  |
| <ul> <li>Nastavi liskalni filter za odpisano gradivo</li> <li>Nastavi bližnjice za postopke</li> <li>DED pograv (ztytu sočite)</li> </ul> | Testiraj povezavo s COBISS DGW                                                                                                    |  |  |  |
| <ul> <li>Profili – pregled, urejanje</li> </ul>                                                                                           |                                                                                                    |  |  |  |
| 7 Sporočila                                                                                                    |                                                                                                    |  |  |  |
| <ul> <li>Pošlji sporočilo vsem uporabnikom</li> <li>Preberi zadnje sporočilo</li> <li>Pripravi obvestilo za COBISS+</li> </ul>            |                                                                                                    |  |  |  |
|                                                                                                    | IZUM_PP  Na Nastavitve  Lokalni šiřranti Urejevalnik izpisnih vrst Urejevalnik joravil Urojevalnik destinacije Logične destinacije Gebini imenik Nastavi datum Izvajanja postopkov v izposoj Nastavi bižnjice za postopke Nastavi bižnjice za postopke Nastavi bižnjice za postopke Nastavi bižnjice za postopke Profili – pregled, urejanje  Spo Sporočila Pobiji sporočilo vsem uporabnikom Preberi zadnje sporočilo Pripravi obvestilo za COBISS+ |  |  |  |

Slika 1: Nastavitve in administracija / Nastavitve / Nastavi datum izvajanja postopkov v izposoji

Odpre se okno, kjer vnesemo datum, za katerega želimo vnesti transakcijo.

| Datum izvajanja postopkov |          |          |  |  |  |  |  |
|---------------------------|----------|----------|--|--|--|--|--|
| Datum izvajanja postopkov |          |          |  |  |  |  |  |
| 10.02.2025                | 12:00:00 | U        |  |  |  |  |  |
|                           | Vredu    | Drekliči |  |  |  |  |  |
|                           | viedu    | PTEKIICI |  |  |  |  |  |

Slika 2: Okno Datum izvajanja postopkov

Datum se nato izpiše v rdeči barvi v oknu Kartica (glej izrez spodaj).

| Izposodi na do | om v IN/CN        | Potrdi                       | COBISS+      | 🖻 Katalog   |                    |                       |
|----------------|-------------------|------------------------------|--------------|-------------|--------------------|-----------------------|
| 10.            |                   |                              |              |             | Datum evide        | entiranja: 10.02.2025 |
| Vse gradivo    | lzposoja Vračilo  | )                            |              |             |                    |                       |
| Podaljšaj      | Briši rezervacije | Izposodi iz čitalnice na dom |              | C: <b>2</b> |                    | 🔒 Zadolžnica          |
| T Gra          | divo              |                              | Drugi podatk | i           | Podatki o izposoji | Podaljšanja           |

Slika 3: Okno Kartica

Če želimo vrniti tekoči datum, postopek ponovimo, vendar tokrat samo brišemo datum izvajanja postopkov in potrdimo.